### Hamilton County Office of the Juvenile Court Clerk

# e-File It Portal

# for Hamilton County Juvenile Court/ Main Division & Child Support Division

#### Create an account to become a Registered User:

#### Go to the website: efileitjcc.hamiltontn.gov

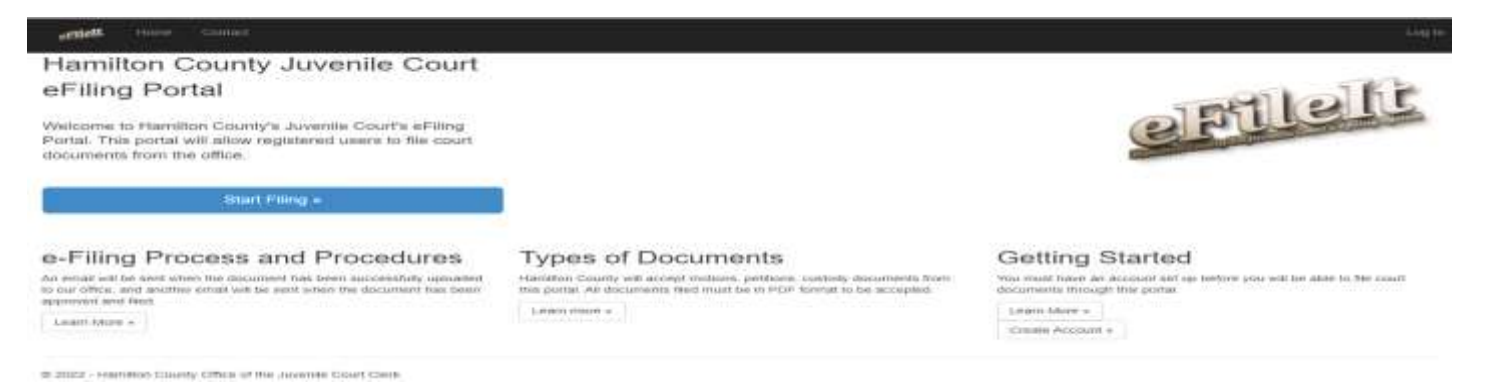

- You can create your account by either clicking on the "Create Account" button under the Getting Started column, or you can simply click on the blue "Start Filing" button
- This will bring you to the Register screen

| erentett Home Contest                                             |                                                                       |
|-------------------------------------------------------------------|-----------------------------------------------------------------------|
| Register for eFiling v<br>You will be able to start of lang docum | vith cFileit<br>enta once you have registaried for an etting account. |
| Marne                                                             |                                                                       |
| Law Office                                                        |                                                                       |
| Meriante                                                          |                                                                       |
| Confirm Email                                                     |                                                                       |
| Password                                                          |                                                                       |
| Gonfirm password                                                  |                                                                       |
|                                                                   | Flaggitution                                                          |

• Attorneys - Enter your name, the name of the law office, email address, and create a password (must be a minimum of 4 characters long).

\*\* For assistants/paralegals creating the account for the attorney, please remember to use the attorney's name and their email address as it directly links to their name in the JFACTS database system. This is required to ensure the e-File It system correctly sends the processed or rejected emails.

**\*\*** For attorneys wishing to add the assistant/paralegal email address as a 2<sup>nd</sup> email, you or the assistant/paralegal will need to email us for this request at <u>eFileit@hamiltontn.gov</u>. Once the user account is created, one of us can manually add the 2<sup>nd</sup> email in as an optional email under the attorney's e-File It user account. This will ensure that both emails will receive all automated emails generated through the e-File It Website for noticing of receiving the e-Filing, payment of fees if applicable, and accepting or rejecting the e-Filing.

Click on "Register" button

• You will see this screen showing your registration is complete

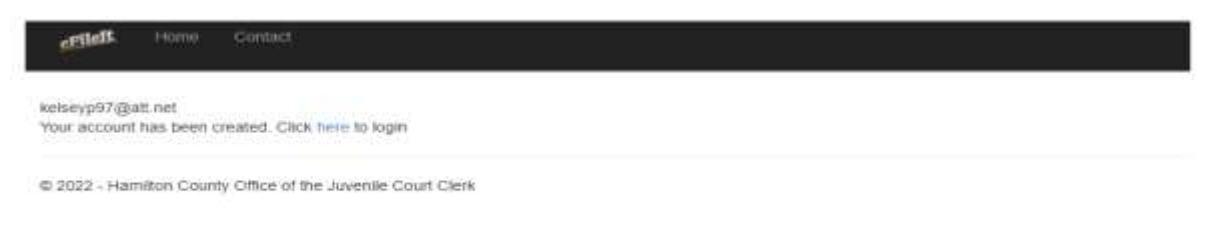

- You will also receive an email showing that you have registered your user account. Both will have the "Click here" to login. Click on "here" and this will bring you to your login screen.
- The Log in screen looks like this

| ase log in with o | redentials supplied by Hamilton County Juvenile Court.                              |
|-------------------|-------------------------------------------------------------------------------------|
| UserName          |                                                                                     |
| Password          |                                                                                     |
|                   | Log In                                                                              |
|                   | Cancel                                                                              |
|                   | Porgot Username or Password?                                                        |
|                   | If you do not have an account, create an account now to start efiling with eFileIt. |
|                   | Create Account =                                                                    |

#### Costs of e-Filing with our e-File It Portal : Annual Subscription or charge per filing

- Annual subscription cost of \$300.00 allows you to file unlimited times at both courts Juvenile Court and Child Support Division.
- Your annual subscription timeframe runs for 12 consecutive months from the date you pay. You will receive a reminder notification 30 days prior to remind you to renew or it will expire.
- You may elect to pay the \$5.00 fee per electronic filing. One electronic filing can be 1 or more documents to one case. The maximum amount charged is \$50.00 per case. A case is per docket / petition number.
- Retained attorneys will be charged the e-Filing fee

 Court appointed and State attorneys will not be charged the e-Filing fee per the E-Filing in Tennessee Policy and Technical Standards (2020) as promulgated by the Administrative Office of the Courts.

# **Troubleshooting:**

- If you have any general questions/ concerns or suggestions, please email those to Rhonda Wheeler and Kristie McGowan at <u>eFileIt@hamiltontn.gov</u>
- If you need help during this beta testing phase on using the e-File It Portal, please call Rhonda Wheeler or Kristie McGowan normal business hours Monday – Friday 8:00am to 4:30pm at (423) 209-5250.

### Filing documents through the e-File It Portal:

### Helpful Reminders:

- Before filing electronic documents, make sure you have all pertinent case information for the juvenile to file the document on a new case. If you are filing documents for an existing case, you must know the petition and/or the docket number(s) for that case.
- If you are filing a document(s) that are on multiple siblings, make sure your document list all names with the oldest sibling being the first name and first petition/docket # listed of all the numbers.
- All documents filed electronically must be filed and accepted <u>1 full business day</u> prior to the hearing date for that case; this does not include weekend days or holidays. Please see the listing for all holidays taken under Hamilton County in the "contact tab" for reference.
- All documents should be on white paper when converted to a .pdf format for the e-Filing website.
- All filings the day of a hearing date, or filings containing color photographs and/or color documents must be filed in person in the Clerk's office.
- All motion documents filed electronically must have the motion hearing date filled in on the document. Please be sure to include the correct petition/docket number(s)

### Motions to be heard at Juvenile Court – Main Division

All motions are heard on Wednesday mornings

If you file a motion on a Monday or Tuesday of a given week by the cut off time of the end of the business day on a Tuesday, the motion will be heard on the Wednesday morning of the following week (not the same week).

If you file a motion on a Wednesday, Thursday, or Friday of a given week, then the motion will be heard on the Wednesday morning 2 weeks out. Please note this is the standard scheduling procedure with a Magistrate being available.

If you are requesting a motion to be heard on another day other than the Wednesday motion docket, you must have prior approval from the respective Judge/Magistrate.

Please call the Clerk's office at 423-209-5250 to confirm the correct date you should enter on the Motion.

# Motions to be heard at Child Support Division

Motions will be heard every Tuesday at 8:30 a.m. Motions may be heard at other times with the consent of the Judge.

Motions will be called at the Court's first regularly scheduled motion day occurring no less than five (5) business days after filing the motion.

Notice of the date and time of the hearing shall be placed on the motion.

Motions filed by 4:30 p.m. on Monday will be called the following Tuesday.

### <u>Subpoenas</u>

• Subpoenas - When e-Filing multiple ones, you must upload each one as an individual ".pdf" document as each one incurs a \$6.00 charge

### Types of Documents that can be filed:

- Hamilton County will accept most all customary documents filed at the Juvenile Court and Child Support Division
- ALL electronic documents must be in the ".pdf" format
- ALL electronic documents filed must be in black and white. No color documents will be allowed.
- **Color** photographs must be submitted in court at the hearing or filed in person with the Clerk's office.
- When filing an electronic document, you will have a listing of types of documents to select from in the drop down menu to identify the document you are filing electronically. You will also be able to see any associated fee with this document.
- There is an option for "Other" to select. This will have a free form text for you to name the document you are filing. This option is only for those documents that you customarily file and have no associated fee.
- ALL documents electronically filed must be from the original paper document converted as a ".pdf" version for electronic submission. This is not to be taken from a captured picture of the paper document and then converted to the ".pdf" format.

#### Instructions to e-File a document(s):

- On the home screen, click on the blue button "Start Filing"
- Enter your Username and password, and click "Log in"
- This screen will appear

| Harre FielDoornem Geschöny Accountrienty Contact                                                                         | Line Janes                                                                                                    |                                                                                                    | Welcone Filosita Wheeler -                            |
|----------------------------------------------------------------------------------------------------|----------------------------------------------------------------------------------------------------|----------------------------------------------------------------------------------------------------|-------------------------------------------------------|
| Provide Document Information<br>Atomey Type<br>Select Atlaney Type                                                       | 2. Drop or Select PDF Document<br>Only "Test-Searchable" and documents will be accepted.<br>Select or Drop Documents to be Uploaded: | 3. Submit Documents<br>You will incode a confirmation number and erral o<br>will also recove an erral when your document has<br>Total Charges: | nce pour document has been received.<br>Been accepted |
| Anv Exiting<br>Enter Dackel II Petition Numbers (Enter ALL Dockel Petition Numbers Inter on your<br>approxim.)           | or drop file(b) here                                                                                                    | Tron IV Charge<br>Frang Fee<br>eFiling Fee<br>Total Charge                                                                                     | 8/10411<br>3.00<br>3.00<br>3.00                       |
| Nape select court where nation is treast<br>Bellect Court •<br>Criet's Name: (Datest chief if ling on multiple chiefmen) | Add Discussion Vol.101                                                                                                    | Enter Se Submittion Code if this is a resubmit                                                                                                 | ited documents<br>uments                              |
| Penase select a document type                                                                                            | Document List                                                                                                    |                                                                                                    |                                                       |
| Wer Cocurrent Type.                                                                                                    | 4.<br># of Documents To Liptons                                                                                                    |                                                                                                    |                                                       |

• Select Attorney Type

\*\* Remember it is important to select the correct type for the case you are filing for as well as instructing the portal if an e-Filing fee applies or not. If the wrong attorney type is selected, the e-Filing will be rejected. You will receive a resubmission code to use to re file the e-Filing correctly within 48 hours.

- Enter Childs full name (remember for Main division filings that are on multiple children, enter the oldest child's name)
- Select if this is a "New" or "Existing" case
   \*\* For an existing case, make sure you know all docket/petition numbers associated for the e-Filing. Enter the number(s) in the box below and separate multiple numbers with a coma (,).
- Select the correct court where this matter is being heard (Juvenile Court or Child Support Court)
- Select the document type

\*\* You will notice there is a difference in the selection of document types to pick from depending on which court you select in the drop down

#### Document types for Juvenile Court

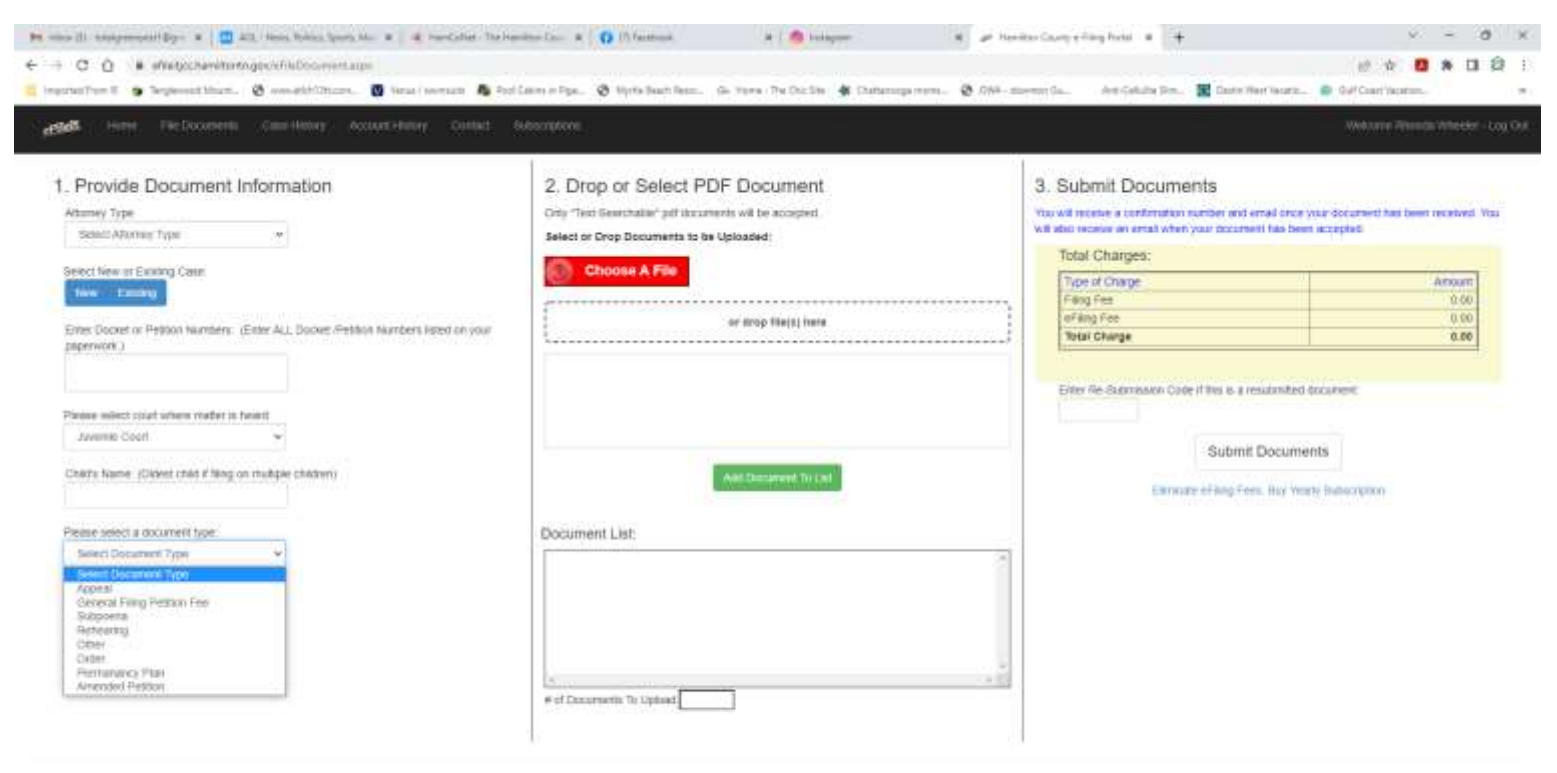

@ 2022 - Hamilton County Office of the Javenile Court Clerk

# Document types for Child Support Court

| In the line (i) the property of $[\frac{1}{2}]$ at ( ) then the structure, we have ( ) denoted the the $c \to \mathbb{C}$ ( ) is attraction to the theory product for the order of the line (                                                                                                    | nan Carl A   O Dhannan A   O mugan A   🖉 a                                                                                            | unterfortyrlingford * +                                                                                                    |
|----------------------------------------------------------------------------------------------------|----------------------------------------------------------------------------------------------------|----------------------------------------------------------------------------------------------------|
| Club Harry Discharger Courtering Accordingly County                                                                                                    |                                                                                                    | Vencore Rents Worker Log Ca                                                                                                    |
| 1. Provide Document Information<br>Atomy Type<br>Salad Adamy Type                                                                                                    | 2. Drop or Select PDF Document<br>Crity "feid-desertative" per documents will be subgret.<br>Select or Drop Documents to be Uploaded: | 3. Submit Documents<br>You will nerve a contend on surder and enall enter por document has been received. You<br>will also receive an enall when your document has been accepted.<br>Total Charges: |
| Select New or Existing<br>New Existing<br>Enter Godref or Petition Numbers: (Enter ALL Docket IPetition Numbers Hited on your<br>paperwork )                                                                                                    | or those A File                                                                                                    | Troe of Crunge         Amount           Fang Fee         0.00           effining Fee         0.00           tatal Charge         0.00                                                               |
| Please select that ofers nober a freed<br>cmail tagget Coaff w<br>Petitizer w. Respondent                                                                                                    | And Decorpored Tay (100                                                                                                    | Emer Re-Summakin Code II das 6 a reputinities document.<br>Submit Documents<br>Entrante of Grg Fars, boy Years Technologian                                                                         |
| Presse select a document type  Select Contract Type  Contract Type  Contract Decorrect Type  Contract Decorrect  Pertise to Statistic Presentage  Pertise to Contract Prese  Pertise to Contract Prese Pertise to Contract Prese  Pertise to | Document List                                                                                                    |                                                                                                    |

- If these selections do not apply to the document you are e-Filing, please select the document type "Other"
- Enter the full name of the document in the free form text below

| Lette                  | Florme                        | Pile Documents                          | case History     | Account History | Contact |  |
|------------------------|-------------------------------|-----------------------------------------|------------------|-----------------|---------|--|
| Bel                    | lect Attorney                 | / Туре                                  | ~                |                 |         |  |
| child                  | s Name:                       |                                         |                  |                 |         |  |
| Select<br>Nev<br>Enter | New or Existin<br>Cocket or P | sting Case:<br>P<br>etition Numbers set | parated by comma | 1 Si .          |         |  |
| Please                 | e select cou                  | rt where matter is he                   | ard:             |                 |         |  |
| JUV                    | enile Court                   |                                         | ~                |                 |         |  |
| Please                 | e select a do                 | cument type:                            |                  |                 |         |  |
| Oth                    | er.                           |                                         | ~                |                 |         |  |
| 0.00                   |                               |                                         |                  |                 |         |  |
| other                  | Document 1                    | гура:                                   |                  |                 |         |  |
|                        |                               |                                         |                  |                 |         |  |
|                        |                               |                                         |                  |                 |         |  |

- Click on the red button "choose a file". This will take you to your computer's file directory so you can select your document. Please remember this must be a ".pdf" document.
- Once you have clicked on "open" in your file directory (or you can drag and drop a document to the grid box) the document will show in the list.

\*\* At this point, if you have additional documents for your case to upload, you will simply go back to step 1 and only change the "document type" information. Then you can click on the red button again "Choose a File" and upload the additional document(s).

- Once you have your document(s) in the listing, you will click on the green button "Add Document to List"
- You will now see your screen complete with all the information you have given, the documents added to the list grid on the right of the screen, and all charges for this e-Filing

| Provide Document Information servey Type contractore | <ol> <li>Drop or Select PDF Document<br/>crey "the benchaster pithourness and is surged<br/>select of Drop Documents to the Upbaces;</li> </ol> | 3. Submit Documents<br>Yes all also recease a certification runtial and antial area pair document has been received<br>Yes all also recease an email when your document has taken a coupled.                                                                                                    |  |  |  |  |
|------------------------------------------------------|----------------------------------------------------------------------------------------------------|----------------------------------------------------------------------------------------------------|--|--|--|--|
| Orfs tarry                                           | Choose A File                                                                                                    | Document List:                                                                                                    |  |  |  |  |
| ADDAYS BERN                                          | an daga Tang) nawa                                                                                                    | Therese Castling assessment as a set of the set of the     |  |  |  |  |
| er Jocean of Politice Number's separated by commun-  | when the immediate the last                                                                                                    | Remove Exterior Strategy Court Manual Strategy Court Manual Strategy Court Manual Strategy Court Manual Strategy Court Manual Strategy Court Strategy Court     |  |  |  |  |
|                                                      |                                                                                                    | # of Distances To Lytant 2                                                                                                    |  |  |  |  |
| elle seriect cault where rilater is neard            |                                                                                                    | Total Charges:                                                                                                    |  |  |  |  |
| mente Court                                          |                                                                                                    | Type of Charge Amount<br>Frame Free State Of Control of Control of Co |  |  |  |  |
| and ment a document type                             |                                                                                                    | afting fee 3.00                                                                                                    |  |  |  |  |
|                                                      |                                                                                                    | Tetal Churge 006.00                                                                                                    |  |  |  |  |
| n Canadi wati Tipun                                  |                                                                                                    |                                                                                                    |  |  |  |  |
| ulice of Application                                 |                                                                                                    | Ervice Ro-Sultemation Colls. If the IA is space that that unset                                                                                                    |  |  |  |  |
|                                                      |                                                                                                    |                                                                                                    |  |  |  |  |
|                                                      |                                                                                                    | Submit Documents                                                                                                    |  |  |  |  |
|                                                      |                                                                                                    | And the second second second                                                                                                    |  |  |  |  |

• Remember to review everything before you click "Submit Documents". You will notice if you need to remove a document from the list, you have the ability to do so. Once you are certain everything is correct, click on "Submit Documents".

| <ul> <li>You w</li> </ul> | Il now see the | Lexis Nexis secu | re screen to ente | r your pa | ayment information |
|---------------------------|----------------|------------------|-------------------|-----------|--------------------|
|---------------------------|----------------|------------------|-------------------|-----------|--------------------|

| 1                                                     | Agency Amount                                 | \$105.00                                                               | 1                                                                                                    |
|-------------------------------------------------------|-----------------------------------------------|------------------------------------------------------------------------|----------------------------------------------------------------------------------------------------|
| illing Address                                        |                                               | Payment Information                                                    |                                                                                                    |
| Address Type                                          |                                               | Payment Type                                                           |                                                                                                    |
| Domestic (US and O Military<br>Poerts Rico) (APO/FPO) | O International (including<br>Canada, Mexico) | Card O Personal Check                                                  | O Business Check                                                                                               |
| Olion First Name*                                     |                                               | Card Number*                                                           |                                                                                                    |
| Gillion ( ant Nama"                                   |                                               | Expiration Month*                                                      |                                                                                                    |
| Willing Zip Code*                                     |                                               | Expiration Year*                                                       |                                                                                                    |
| Gilling Address Line1"                                |                                               | Security Code*                                                         |                                                                                                    |
| Silling Address Line2                                 |                                               | We've provided this sample credit<br>cant to assist you in finding the | MasterCard, Visa, Discover                                                                                     |
| iilling City*                                         |                                               | security code                                                          | And and a second second second second second second second second second second second second second second se |
| iiling State"                                         | Al -                                          |                                                                        | Cardelity Fare                                                                                                 |
| -mail"                                                | ()*100                                        |                                                                        | 🗢 🛲 🕿                                                                                                    |
| Confirm E-mail*                                       |                                               |                                                                        |                                                                                                    |
| 'hone Number"                                         | (999) 999-6999                                |                                                                        | ~                                                                                                    |
|                                                       |                                               | fm not a robot                                                         | NCATTON                                                                                                    |
| <ul> <li>Previous Page</li> </ul>                     |                                               | Continue 🔶                                                             |                                                                                                    |
|                                                       |                                               |                                                                        |                                                                                                    |
|                                                       |                                               |                                                                        |                                                                                                    |
|                                                       |                                               |                                                                        |                                                                                                    |
| Previous Page                                         | Home Payment Solutions Cont                   | Continue                                                               |                                                                                                    |

 Enter all pertinent information and click on "Continue"
 \*\*Please note you have the options to pay by Credit Card, Personal Check, and Business Check. • You will see the final payment screen

|                       |                                         | 1600 East Third St.<br>Chattanooga TN 37404<br>(422) 200-5100 |
|-----------------------|-----------------------------------------|---------------------------------------------------------------|
|                       | Agency Amount<br>LexisNexis Service Fee | \$109.00<br>\$2.61                                            |
|                       | Total Amount                            | \$111.61                                                      |
| Billing Address       |                                         | Payment Information                                           |
| Billing First Name    | Kriste                                  | Credit Card                                                   |
| Billing Last Name     | McGowan                                 | Coard Humburg (MASTER(ASO))                                   |
| Billing Zip Code      |                                         | Card Humber (Westerlays)                                      |
| Billing Address Line1 |                                         | Expiration date to a data                                     |
| Billing Address Line2 |                                         | Construction and the second                                   |
| Billing City          |                                         | Payment Authorization                                         |
| Billing State         | •                                       | Total Amount \$111.61                                         |
| Billing Country       | United States of America                | Acknowledgment                                                |
| E-mail                | kristiam@hamiltontn.gov                 | By checking this box. I am authorizing the payment of the bi  |
|                       |                                         | amount plus the LexisNexis Service Fee.                       |

- Once you have reviewed the information, click the "check box" for the Acknowledgment and click on "Pay Now"
- You will now see the final screen with this wording in "red" on the right

| Childs Name                                                   | Choose A File           | Document List:                                                                                                    |
|---------------------------------------------------------------|-------------------------|----------------------------------------------------------------------------------------------------|
| Seed New or Costing Cale                                      | ser dring file(s); here |                                                                                                    |
| Enter Docket al Petition Numbers separated by comman          | Add Discussed To Law    |                                                                                                    |
| Pearse select court where mailine is heart<br>fielect Court • |                         | + dr Cocurrents 1+ rayroad                                                                                                    |
| Peare wind a flocatert bar                                    |                         | Top of Charge         Arbour           Tamp Tem         0.00           of Hang Tem         0.00           Tamp Tem         0.00           Tamp Tem         0.00 |
| Oher Dacument Type                                            |                         | Eres Re-dubrissie Cote if this is a result mitted document                                                                                                    |
|                                                               |                         | Estimate of they from they young Subscription                                                                                                    |
|                                                               |                         | Documents submitted successfully.                                                                                                    |
|                                                               |                         | Total amount charged: 111.61                                                                                                    |
|                                                               |                         | LexisNexis Confirmation 1D: 200065880                                                                                                    |
|                                                               |                         | View Order Summery                                                                                                    |

• You will receive your receipt via email from Lexis Nexis showing your payment for the charges

| File Message                  | Q. Tell the what you want to do.                                                                                                   |                                                     |                                       |                    |                                            |              |                 |            |      |
|-------------------------------|----------------------------------------------------------------------------------------------------|-----------------------------------------------------|---------------------------------------|--------------------|--------------------------------------------|--------------|-----------------|------------|------|
| la Ignore X                   | AL CALL IN MEETING                                                                                                    | Marve ter 1<br>123 Team Consil<br>F2 Repty & Delete | PL To Manager<br>Done<br>T Create New | Report             | In Poler -<br>In Onebiate<br>(1) Actions - | hdark Ca     | Heating Failure | Translates | Zoom |
| trètele.                      | Presquential                                                                                                    | 0                                                   | nilli Maraid                          | 115.1              | tdure .                                    | Dominant Sta | taga fa         | autory.    | 2000 |
| ture.                         | APARAT AREA WAS                                                                                                    |                                                     |                                       |                    |                                            |              |                 |            |      |
| Lex                           | isNexis Payments <s< td=""><td>ervice@lexisr</td><td>nexis.com&gt;</td><td></td><td></td><td></td><td></td><td></td><td></td></s<> | ervice@lexisr                                       | nexis.com>                            |                    |                                            |              |                 |            |      |
| You                           | r Authorized Payment Recei                                                                                                    | of for Hamilton C                                   | ounty Juvenile C                      | OUFT               |                                            |              |                 |            |      |
| e Mittelatoren, Krate         |                                                                                                    | neeroon on an ann an a                              |                                       |                    |                                            |              |                 |            |      |
| Click here to downly          | and pictures. To help protect your pr                                                                                              | iracy, Outlook prevent                              | and autometic downlo                  | saif of serve pict | LOW IN THE OTHER                           | rege.        |                 |            |      |
| 22 120 12                     | 8 73 783 INS 8                                                                                                    |                                                     |                                       |                    |                                            |              |                 |            |      |
| Hamilton C                    | County Juvenile Co                                                                                                    | ourt                                                |                                       |                    |                                            |              |                 |            |      |
| Receipt                       |                                                                                                    |                                                     |                                       |                    |                                            |              |                 |            |      |
| Payment Date:                 | 04/05/2022 10-20 A                                                                                                    | MEST Paymen                                         | Status: AUTH                          | ORIZED             |                                            |              |                 |            |      |
| Confirmation N                | iumber: 200065880                                                                                                    |                                                     |                                       |                    |                                            |              |                 |            |      |
| Provide Marth                 | 4. 0-4-0-404083                                                                                                    | EDCADTO *****                                       | **********                            |                    |                                            |              |                 |            |      |
| Payment Metho                 | HI: Credit Card (WDCS)                                                                                                    | ERCARD                                              | 0246                                  |                    |                                            |              |                 |            |      |
| Bill To                       |                                                                                                    |                                                     |                                       |                    |                                            |              |                 |            |      |
| Fristin McClonene             | e5                                                                                                    |                                                     |                                       |                    |                                            |              |                 |            |      |
| Change the Coowan             |                                                                                                    |                                                     |                                       |                    |                                            |              |                 |            |      |
|                               |                                                                                                    |                                                     |                                       |                    |                                            |              |                 |            |      |
|                               |                                                                                                    |                                                     |                                       |                    |                                            |              |                 |            |      |
| Payment Toward<br>FilingDesci | ds: Juvenile eFile J<br>Jocelyn Steen 300417                                                                                       | imount:                                             | \$104.00                              |                    |                                            |              |                 |            |      |
| Payment Toward                | s Filing Fee Add-O                                                                                                    | n Amount:                                           | \$5.00                                |                    |                                            |              |                 |            |      |
|                               |                                                                                                    |                                                     |                                       |                    |                                            | 00.00        |                 |            |      |
| LexisNexis Ser                | vice Fee:                                                                                                    |                                                     |                                       |                    | \$2                                        | .63          |                 |            |      |
| <b>Total Amount:</b>          |                                                                                                    |                                                     |                                       |                    |                                            | 11.61        |                 |            |      |
|                               |                                                                                                    |                                                     |                                       |                    |                                            |              |                 |            |      |
| Your payment wa               | es made through paymentsolut                                                                                                    | ions lexisnexis co                                  | m, one of the Lexi                    | inNexis Vatab      | Chek Networ                                | k Inc. ports | ala.            |            |      |
| For AGENCY NA                 | AME support, please send an                                                                                                    | mail to:: @humih                                    | contra geo                            |                    |                                            |              |                 |            |      |

- You will receive a confirmation email from the e-File It portal stating that your documents are received and will be processed
- Once your e-Filing is processed, you will receive another confirmation email stating the e-Filing is approved and will provide a link for you to click on to see the processed document(s). If the e-Filing is rejected, you will receive an email explaining the reason for the rejection and instructions with a resubmission code to resubmit the documents within 48 hours.